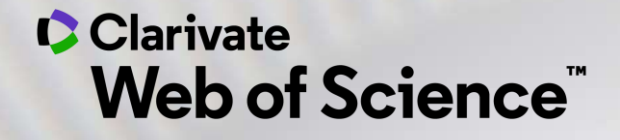

# Web of Science - Formación Online organizada por FECYT

Sesión A2 – Utilizar una cuenta personalizada para guardar, analizar y exportar

Anne Delgado 11/05/2021

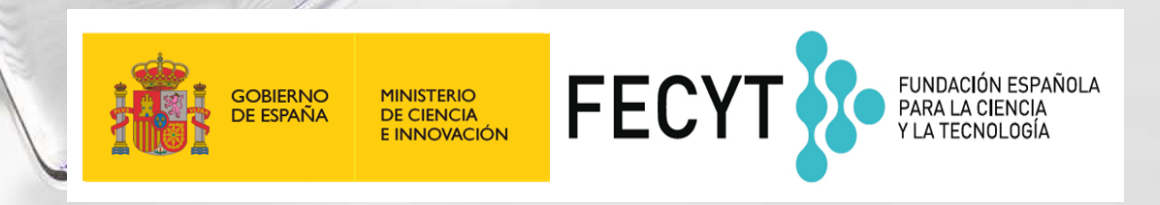

### Sesión A2 – Utilizar una cuenta personalizada para guardar, analizar y exportar

- ¿Por qué crear una cuenta personal en la Web of Science?
- Guardar mis búsquedas y crear alertas
- Utilizar My Research Assistant (MyRA) en mi móvil
- Guardar y exportar listas de publicaciones
- Entender los campos de indexación
- Analizar una lista de publicaciones
- Crear un informe de citas y una alerta

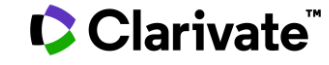

### Sesión A2 – Utilizar una cuenta personalizada para guardar, analizar y exportar

- ¿Por qué crear una cuenta personal en la Web of Science?
- Guardar mis búsquedas y crear alertas
- Utilizar My Research Assistant (MyRA) en mi móvil
- Guardar y exportar listas de publicaciones
- Entender los campos de indexación
- Analizar una lista de publicaciones
- Crear un informe de citas y una alerta

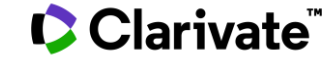

### ¿Por qué crear una cuenta en la Web of Science?

### **Porque permite:**

- Configurar mi cuenta con mis preferencias
- Guardar búsquedas y crear alertas
- Crear listas de registros marcados
- Exportar hasta 5000 registros a la vez
- Filtrar una lista de resultados por Highly Cited Papers o Hot Papers
- Utilizar la misma cuenta para EndNote Online, Master Journal List, Publons, Journal Citation Reports, Essential Science Indicators, My Research Assistant (MyRA) y navegar fácilmente entre las varias plataformas.
- Acceder en remoto a la Web of Science <u>www.webofknowledge.com</u> (sin Shibboleth/SSO/VPN)

### ¿Cómo registrarse en la Web of Science?

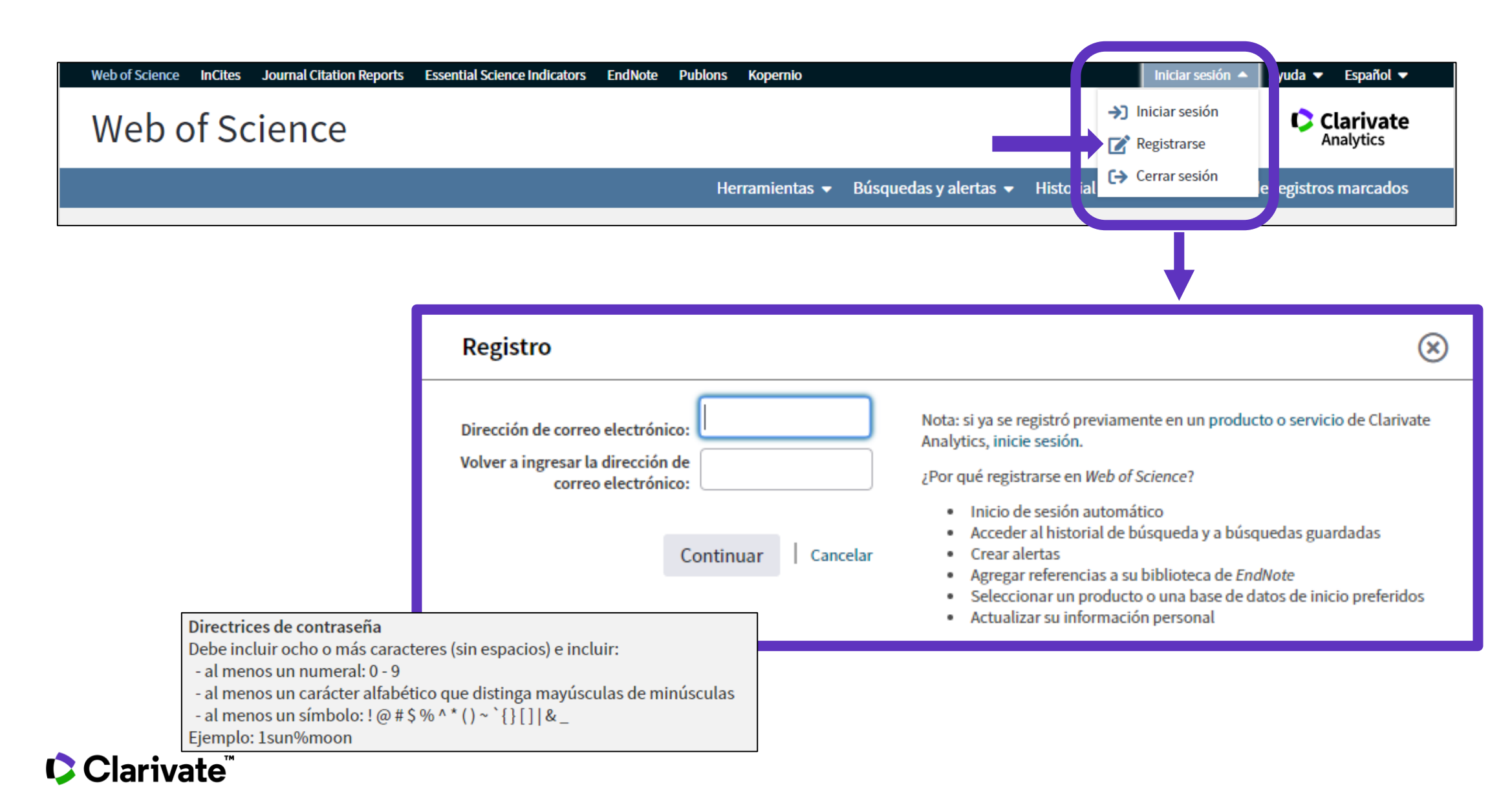

### **Configurar mi cuenta**

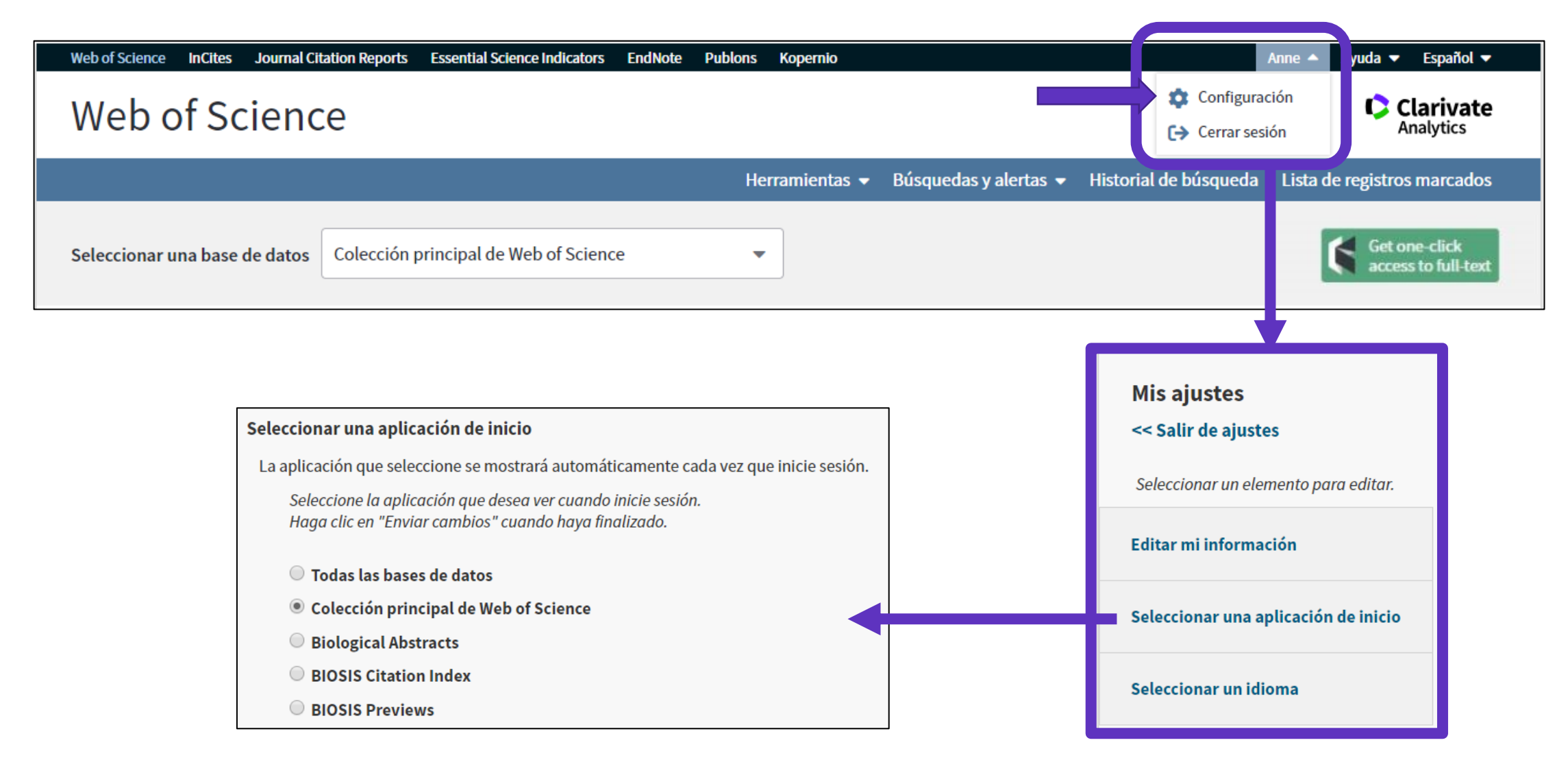

# Acceder en remoto (sin Shibboleth)

### Enlaces directos (sólo se puede acceder con una cuenta personalizada)

- Web of Science: <u>https://wos.fecyt.es</u>
- Journal Citation Reports: <u>https://jcr.fecyt.es</u>
- Essential Science Indicators: <u>https://esi.fecyt.es</u>

### Sesión A2 – Utilizar una cuenta personalizada para guardar, analizar y exportar

- ¿Por qué crear una cuenta personal en la Web of Science?
- Guardar mis búsquedas y crear alertas
- Utilizar My Research Assistant (MyRA) en mi móvil
- Guardar y exportar listas de publicaciones
- Entender los campos de indexación
- Analizar una lista de publicaciones
- Crear un informe de citas y una alerta

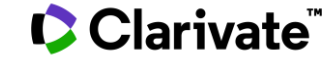

### Guardar búsquedas y crear alertas en la NUEVA Web of Science

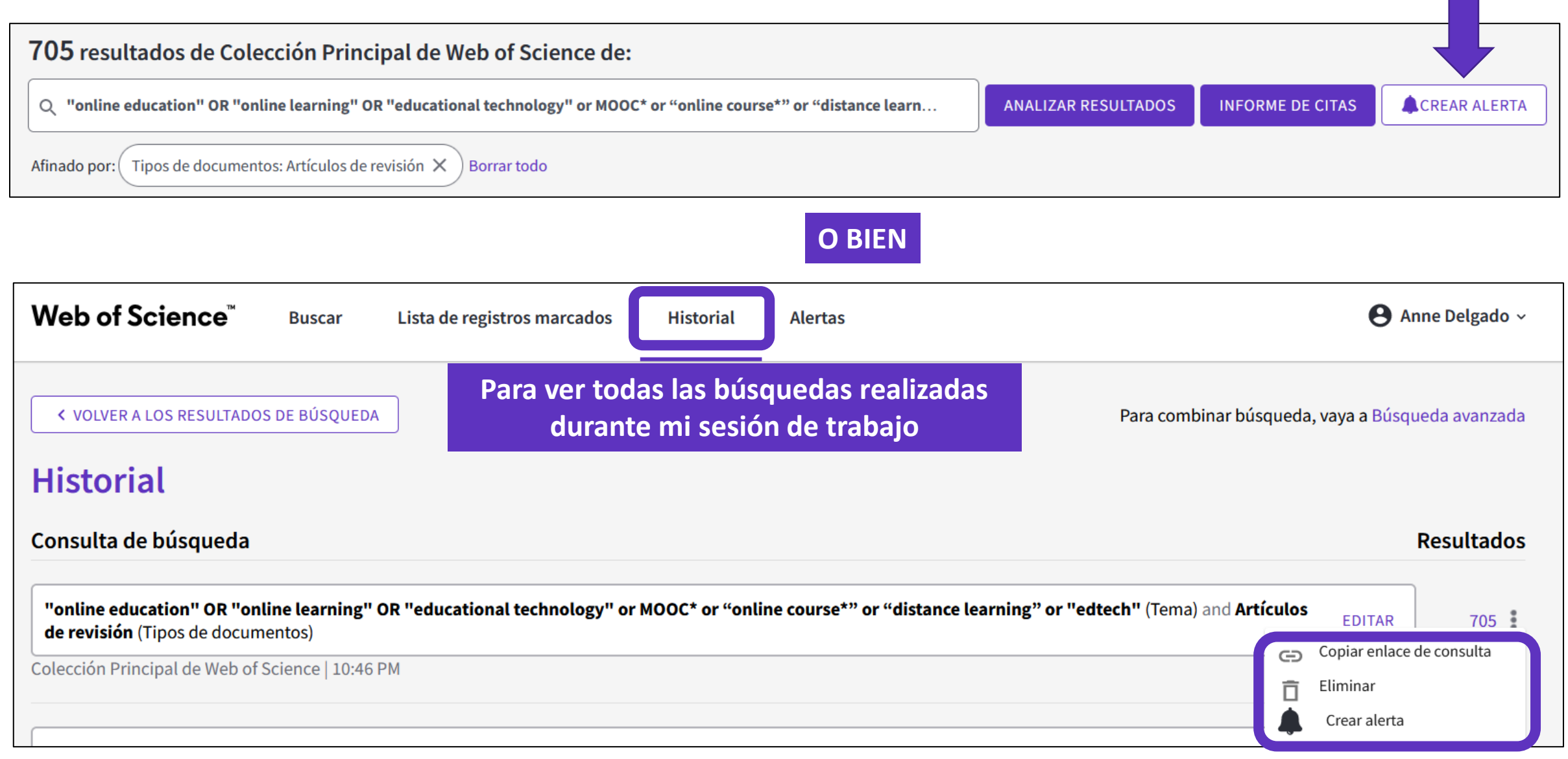

# Guardar búsquedas y crear alertas en la Web of Science CLÁSICA

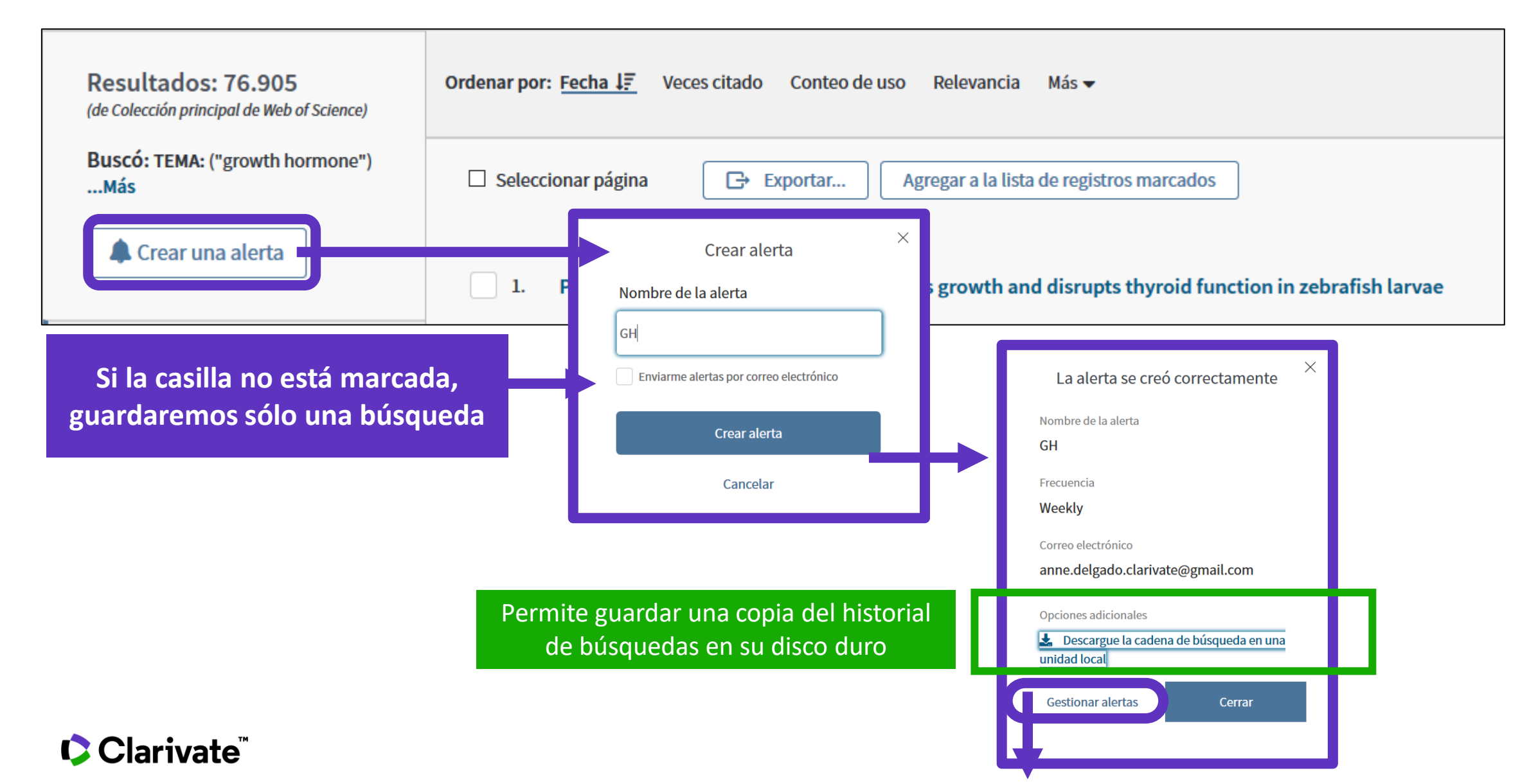

10

# Guardar búsquedas y crear alertas en la Web of Science CLÁSICA

| Buscar                                                        |                                                              | Herramienta 👻 Búsqued                                                                                            | as y alertas 🔺 Historial de búsqueda 🛛 Li                                                      | sta de registros marcados                                                    |
|---------------------------------------------------------------|--------------------------------------------------------------|----------------------------------------------------------------------------------------------------|------------------------------------------------------------------------------------------------|------------------------------------------------------------------------------|
| <b>Resultados: 465</b><br>(de Colección principal de Web of S | Ordenar por: Fecha                                           | Veces citado Conteo de uso Releva Alertas y búsque                                                               | edas guardadas                                                                                 | ◀ <u>1</u> de 47 ▶                                                           |
| Buscó: AUTOR: (Borja, A)N                                     | Más 🗌 Seleccionar pág                                        | alertas de revisi                                                                                                | <ul> <li>Agregar a la lista de registros marco</li> </ul>                                      | ados                                                                         |
| Búsque                                                        | edas guardadas                                               | Estado de la alerta                                                                                              |                                                                                                | Crear informe de citas                                                       |
| GH                                                            | re de la alerta *                                            | Inactivo Activo                                                                                                  | Eliminar alerta 🛞                                                                              |                                                                              |
| Base de<br><b>TEMA:</b>                                       | e datos: Colección principal de Web of<br>("growth hormone") | Science Destinatarios de correo electrónico anne.delga                                                           | do.clarivate@gmail.om 🕜 Editar                                                                 |                                                                              |
| Volv                                                          | <b>ipción</b> - opcional<br>ver a ejecutar la búsqueda       | Frecuencia: Semanalmente 🔹                                                                                       | <ul> <li>Puedes añadir</li> <li>Puedes cambia</li> <li>Puedes no recinuevos resulta</li> </ul> | más emails<br>ar la frecuencia de la aler<br>bir emails cuando no hay<br>dos |
|                                                               | [                                                            | Para importar un historial guardado desde una unidad local, use                                                  |                                                                                                |                                                                              |
|                                                               |                                                              | "seleccionar archivo" para seleccionar el archivo guardado.         Seleccionar archivo       file         Abrir | Se puede subir un histori<br>por un compañero) y                                               | al de búsquedas (enviad<br>ejecutar las búsquedas                            |
| Clar                                                          |                                                              |                                                                                                    |                                                                                                |                                                                              |

### Ejemplo de alerta recibida

#### Greetings! You have a saved search alert.

View all 84 records

#### Web of Science alerts 7 days per week

You may start to receive citation alerts, journal alerts, and search alerts on weekends – we are now adding new data into Web of Science every day, as opposed to 5 days per week. Thank you for choosing Web of Science!

Your search, "wuhan coronavirus" OR "wuhan seafood market pneumonia virus" OR "covid19" OR "covid-19" OR "covid-2019" OR "coronavirus disease 2019" OR "sars-cov-2" OR "2019-ncov" OR "2019 novel coronavirus" OR "severe acute respiratory syndrome coronavirus 2" OR "2019 novel coronavirus infection" OR "coronavirus disease2019" OR "coronavirus disease-19" OR "sars-cov-2019" or "sars-cov-19" OR "covid-2" OR "covid2" (Topic) and vaccin\* (Title) has 84 new records since Apr 28th 2021.

Showing 5 of the 84

Editorial: SARS-CoV-2 mRNA Vaccines and the Possible Mechanism of Vaccine-Induced Immune Thrombotic Thrombocytopenia (VITT)

Medical Science Monitor

Las 5 publicaciones las más relevantes (frecuencia y posición de los términos buscados)

020 and 2021, the global pandemic of coronavirus disease 2019 (COVID-19) due to severe acute respiratory syndrome irus 2 (SARS-CoV-2) has resulted in high death rates and acute and chronic morbidity in all countries. Th...

#### of COVID-19 Vaccines and Their Evidence in Older Adults

Showing 5 of the 84

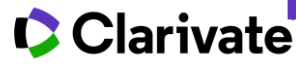

View all 84 records

### Sesión A2 – Utilizar una cuenta personalizada para guardar, analizar y exportar

- ¿Por qué crear una cuenta personal en la Web of Science?
- Guardar mis búsquedas y crear alertas
- Utilizar My Research Assistant (MyRA) en mi móvil
- Guardar y exportar listas de publicaciones
- Entender los campos de indexación
- Analizar una lista de publicaciones
- Crear un informe de citas y una alerta

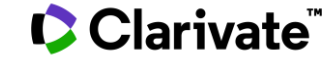

Accelerate your research

### Web of Science My Research Assistant

Keep up to date with the world's leading research, wherever inspiration strikes

My Research Assistant helps you:

- Quickly search and save research from the world's • leading journals.
- Create a curated feed of research on the topics you care • about.
- Easily share articles and journals with your colleagues. •

Apple download

**Google Play download** 

Learn more

| -                                    | •                                                                                                    |
|--------------------------------------|----------------------------------------------------------------------------------------------------|
| on 중 8:00 PM 100% 🔲                  | ••••∘ InVision 중 8:00 PM 100% →                                                                                               |
| rivate<br>ab of Science <sup>™</sup> | ROBOTICS RESEARCH + NEW FEED                                                                                                  |
| Research Assistant                   | MECHANISM AND MACHINE THEORY<br>A combined series-elastic<br>actuator & Parallel-elastic leg<br>no-latch bio-inspired jumping |
|                                      | robot<br>Published: Aug 11, 2020                                                                                              |
|                                      | Gravell, Benjamin; Ganapathy, Karthik;<br>Summers, Tyler                                                                      |
| account information                  | VIEW ARTICLE RECORD •••                                                                                                    |
| SSWORD?                              | PD Tracking for a Class of Underactuated Robotic                                                                              |
| REATE ACCOUNT                        | ← Q A A A A A A A A A A A A A A A A A A                                                                                       |
|                                      |                                                                                                    |

.....

### What is MyRA?

MyRA is a mobile app that allows researchers to search Web of Science and Master Journal List on-the-go on iPhone or Android. Users must have an individual login for Clarivate products (e.g. WoS, EndNote, MJL).

| < Create A                 | Document 🧿     | < Document Search                                                                                                    | < □ =                                                                                                    |
|----------------------------|----------------|----------------------------------------------------------------------------------------------------|----------------------------------------------------------------------------------------------------|
| Search Field Type<br>Topic | •              | × Topic = "covid"                                                                                                    | PLOS ONE     The need of health policy perspective to                                                                                            |
| Field Query                | Θ              | CANCER MEDICINE JOURNAL<br>Potential Impact of Delay in Cance<br>Screening due to COVID-19.<br>Published: 2021-Aug-01<br>Ehrlich, Matthew I; Saif, Muhammad Wasif | Protect Healthcare Workers during<br>COVID-19 pandemic. A GRADE rapid<br>review on the N95 respirators<br>effectiveness<br>Published: JUN 3 2020 |
| - Sear                     | rch Field Type | VIEW DOCUMENT RECORD                                                                                                    | ••• 15 6                                                                                                    |
| Modifier - Aut             | hor 👻          | REEE CONTROL SYSTEMS LETTERS<br>Can the COVID-19 Epidemic Be                                                                                                    | Document Type Language<br>Review English                                                                                                    |
| Field Query                |                | Controlled on the Basis of Daily Te<br>Reports?<br>Published: JUL 2021                                                                                            | st<br>DOI<br>10.1371/journal.pone.0234025 Link to publisher                                                                                      |
|                            | ADD ROW        | VIEW DOCUMENT RECORD                                                                                                    | Current Publisher<br>PUBLIC LIBRARY SCIENCE, 1160 BATTERY STREET, STE 100,<br>SAN FRANCISCO, CA 94111 USA                                        |
| Q CR                       | EATE A SEARCH  | INTERNATIONAL JOURNAL OF E PLAINING RESEARCH<br>Successful Governr<br>to the Pandemic: C                                                                          | ED Citation Metrics                                                                                                    |

#### Clarivate<sup>™</sup>

### **Searching documents from the Web of Science**

46-91) clinical respiratory infections per 1000 HCWs

compared to surgical masks (2 RCTs; 2594 patients; low

Items in purple are links and will lead to new searches (e.g. for authors, categories, citing articles, etc.) - or, if a DOI is available - the article itself.

| < ⊂ □ =                                                                                                    | < □ ≡                                                                                                    | < □ ≡                                                                                                    |
|----------------------------------------------------------------------------------------------------|----------------------------------------------------------------------------------------------------|----------------------------------------------------------------------------------------------------|
| Citation Metrics                                                                                                    | Authors                                                                                                  | Web of Science Coverage                                                                                          |
| Times Cited Cited References                                                                                                    | LANNONE, PRIMIANO                                                                                        | Web of Science Collection                                                                                        |
| 0 0                                                                                                    | list Super Sanita, Ctr Eccellenza Clin Qualita & Sicurezza<br>Cure, Rome, Italy                          | Science Citation Index Expanded                                                                                  |
| Abstract                                                                                                    | CASTELLINI, GRETA IRCCS Ist Ortoped Galeazzi, Unit Clin Epidemiol, Milan, Italy                          | Web Of Science Categories<br>Science & Technology - Other Topics                                                 |
| Protecting Health Care Workers (HCWs) during routine<br>care of suspected or confirmed COVID-19 patients is of<br>paramount importance to halt the SARS-COV-2 (Severe<br>Acute Respiratory Syndrome-Coronavirus-2) pandemic.                                                                                                | COCLITE, DANIELA<br>Ist Super Sanita, Ctr Eccellenza Clin Qualita & Sicurezza                            | Research Areas<br>Multidisciplinary Sciences                                                                     |
| The WHO, ECDC and CDC have issued conflicting<br>guidelines on the use of respiratory filters (N95) by                                                                                                    | Cure, Rome, Italy                                                                                        | Keywords Plus <sup>®</sup>                                                                                       |
| HCWs. We searched PubMed, Embase and The Cochrane<br>Library from the inception to March 21, 2020 to identify<br>randomized controlled trials (RCTs) comparing N95<br>respirators versus surgical masks for prevention of<br>COVID-19 or any other respiratory infection among                                              | NAPOLETANO, ANTONELLO<br>Ist Super Sanita, Ctr Eccellenza Clin Qualita & Sicurezza<br>Cure, Rome, Italy  | RANDOMIZED CLINICAL-TRIAL; MEDICAL MASKS;<br>PREVENTING INFLUENZA; FACE MASKS; TRANSMISSION;<br>VIRUS; INFECTION |
| HCWs. The grading of recommendations, assessment,<br>development, and evaluation (GRADE) was used to<br>evaluate the quality of evidence. Four RCTs involving<br>8736 HCWs were included. We did not find any trial<br>specifically on prevention of COVID-19. However,<br>wearing MDE received as prevent 73 more (MEM) CL | FAUCI, ALICE JOSEPHINE<br>Ist Super Sanita, Ctr Eccellenza Clin Qualita & Sicurezza<br>Cure, Rome, Italy | Funding                                                                                                    |

----

**Related Documents** 

#### Clarivate<sup>™</sup>

### **Saving searches & Creating Feeds**

The app also introduces saved search feeds. Users can save and name a specific search, which will refresh each time the app is opened and allow the user to keep on top of the latest research. Saved feeds appear on the homepage and users can toggle between multiple feeds by tapping on the feed name at the top of the screen. Feeds can also be edited and adjusted as necessary.

| × Edit Search Feed               | My Research Assistant                                                   |
|----------------------------------|-------------------------------------------------------------------------|
| Name Your Search Feed            | COVID RESPIRATORY MEDICINE                                              |
| C Feed Name                      | CELL                                                                    |
| COVID                            | Emerging Pandemic Diseases: How                                         |
| Describe what the feed is about. | Published: 2020-Oct-29                                                  |
| Search Feed Content Criteria     | Morens, David M; Fauci, Anthony S                                       |
| Search Field Type Topic          | VIEW DOCUMENT RECORD ***                                                |
|                                  | CELL                                                                    |
| Field Query                      | Emerging Pandemic Diseases: How<br>We Gotto COVID-19                    |
|                                  | Published: SEP 3 2020                                                   |
|                                  | Morens, David M.; Fauci, Anthony S.                                     |
| ADD ROW                          | VIEW DOCUMENT RECORD                                                    |
|                                  | AMERICAN JOURNAL OF MANAGED CARE<br>Challenges and Similarities in HIV, |
| Q SAVE FEED                      | 🔒 ର୍ଷ୍ଣ 🛓                                                               |
|                                  | Home Search Reading List Accou                                          |

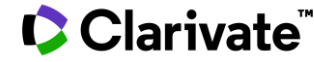

### **Searching & view journals from Master Journal List**

Users can also search the MJL for journals indexed in Web of Science using title or ISSN, and using the coverage, OA, and JCR filters.

| Journal, ISSN, or Title Word |             | × "nature"                           |  |
|------------------------------|-------------|--------------------------------------|--|
| Field Query                  |             | NATURE PUBLISHING GROUP              |  |
|                              |             | NATURE                               |  |
| Filters                      | OVE FILTERS | 0028-0836 / 1476-4687                |  |
| Web of Science Coverage      | ~           | VIEW JOURNAL PROFILE                 |  |
| Open Access                  | ~           | ASSOC BOURGOGNE-FRANCHE-COMTE NATURE |  |
| Open Access                  | *           | BOURGOGNE NATURE                     |  |
| Journal Citation Reports     | ~           | 1777-1226                            |  |
| Q CREATE A SEARCH            |             | VIEW JOURNAL PROFILE                 |  |
|                              |             | IBARARI NATURE MUSEUM                |  |
|                              |             | BULLETIN OF IBARAKI NATURE<br>MUSEUM |  |
|                              |             | 1343-8921                            |  |

# < □ ≡</li> NATURE PUBLISHING GROUP NATURE 0028-0836 / 1476-4687

#### About

Nature is a weekly international journal publishing the finest peer-reviewed research in all fields of science and technology on the basis of its originality, importance, interdisciplinary interest, timeliness, accessibility, elegance and surprising conclusions. Nature also provides rapid, authoritative, insightful and arresting news and interpretation of topical and coming trends affecting science, scientists and the wider public.

#### Publisher Address

MACMILLAN BUILDING, 4 CRINAN ST, LONDON, ENGLAND, N1 9XW

General Information

Journal Website

http://www.nature.com/nature/index.html

Publisher Website

### Saving a Reading List & Sharing with colleagues

Users can also save articles and journals to a Reading List for later viewing.

Note that feeds and favorites are not yet available in WoS desktop but is an area for future development.

| Readii                     | ng List             |              | <        |
|----------------------------|---------------------|--------------|----------|
|                            | ot 🖪                | OURNALS      | PLOS ONE |
|                            |                     |              | The n    |
| PLOS ONE                   |                     |              | prote    |
| The need of health         | policy              |              | COVII    |
| perspective to prof        | tect Health         | care         | revie    |
| Workers during CO          | VID-19 pan          | demic.       | епес     |
| A GRADE rapid revi         | ew on the           | N95          | Publish  |
| respirators effectiv       | eness               |              | Volum    |
| Published: JUN 3 2020      |                     |              | 15       |
| lannone, Primiano; Castell | ini, Greta; Cocli   | te, Daniela; |          |
| et al.                     |                     |              | Docum    |
|                            |                     |              | Review   |
| VIEW DOCUMENT RECO         | ORD                 |              |          |
|                            |                     |              | DOI      |
|                            |                     |              | 10.1371  |
|                            |                     |              | Curren   |
|                            |                     |              | PUBLIC   |
|                            |                     |              | SAN FR   |
|                            |                     |              |          |
|                            |                     |              | Citati   |
| n Q                        |                     | 2            | Great    |
| Home Search                | <b>Reading List</b> | Account      |          |

Easily share articles and journals with your colleagues

(The recipient doesn't need to have a MyRA or WoS account)

|   | PLOS ONE            |                                     |
|---|---------------------|-------------------------------------|
|   | The need of h       | ealth policy perspective to         |
|   | protect Health      | domic A CDADE coold                 |
|   | COVID-19 pan        | MOE receivators                     |
|   | effectiveness       | N35 Tespilators                     |
|   | enectiveness        |                                     |
|   | Published: JUN 3 20 | 20                                  |
|   | Volume              | Issue                               |
|   | 15                  | 6                                   |
|   |                     |                                     |
|   | Document Type       | Language                            |
|   | Review              | English                             |
|   |                     |                                     |
|   | DOI                 |                                     |
|   | 10.1371/journal.por | 10.0234025                          |
|   | Current Publisher   |                                     |
|   | PUBLIC LIBRARY SCI  | ENCE, 1160 BATTERY STREET, STE 100, |
|   | SAN FRANCISCO, CA   | 94111 USA                           |
|   |                     |                                     |
|   |                     |                                     |
| _ | Citation Metric     | rs                                  |

### There are two types of MyRA users

### Free users (e.g. without a Web of Science subscription)

#### are limited to the following:

- Perform "Topic" searches
- Search queries of 50 characters
- Search results from the last 5 years
- Search results limited to the latest 25 article records
- Search results from the Web of Science Core Collection
- 3 saved search feeds

If users do not have an institutional subscription, or do not activate roaming, they can still use basic functionality as a free user. Entitled users can access all of the features of MyRA, and requires WoS roaming access to be activated. They can do the following:

- Unlimited search criteria length or number of results
- Unlimited saved search feeds
- In addition to "Topic" searches, subscribed users can also search:
  - Author
  - Publication Name
  - Keyword Plus<sup>®</sup>
  - Funding Agency
  - Grant Number
  - Research Area
  - Web of Science Category

#### Clarivate<sup>®</sup>

### Log in & configure your account

| Clarivate<br>Web of Science     |      |  |  |  |
|---------------------------------|------|--|--|--|
| My Research Assista             | nt   |  |  |  |
| user@example.com                |      |  |  |  |
| Password                        | O    |  |  |  |
| Remember my account information |      |  |  |  |
| FORGOT PASSWORD?                | DGIN |  |  |  |

Or create an account

Clarivate<sup>®</sup>

| Ċ      | Account             |               |   |   | Subscribed User      |
|--------|---------------------|---------------|---|---|----------------------|
|        | User Name           |               |   |   | Personal Information |
| Subscr | user@example.com    | n<br>nabled 🕕 | 1 | ۵ | Account Preferences  |
| MANA   | GE WEB OF SCIENCE A | CCOUNT        |   | 6 | Login & Security     |
| 0      | Help                | >             |   |   |                      |
| 0      | About               | >             |   |   |                      |
| Ш      | Give Feedback       | >             |   |   |                      |
| €      | Logout              | >             |   |   |                      |

These changes will take

affect across all of your

>

>

>

**Clarivate products** 

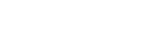

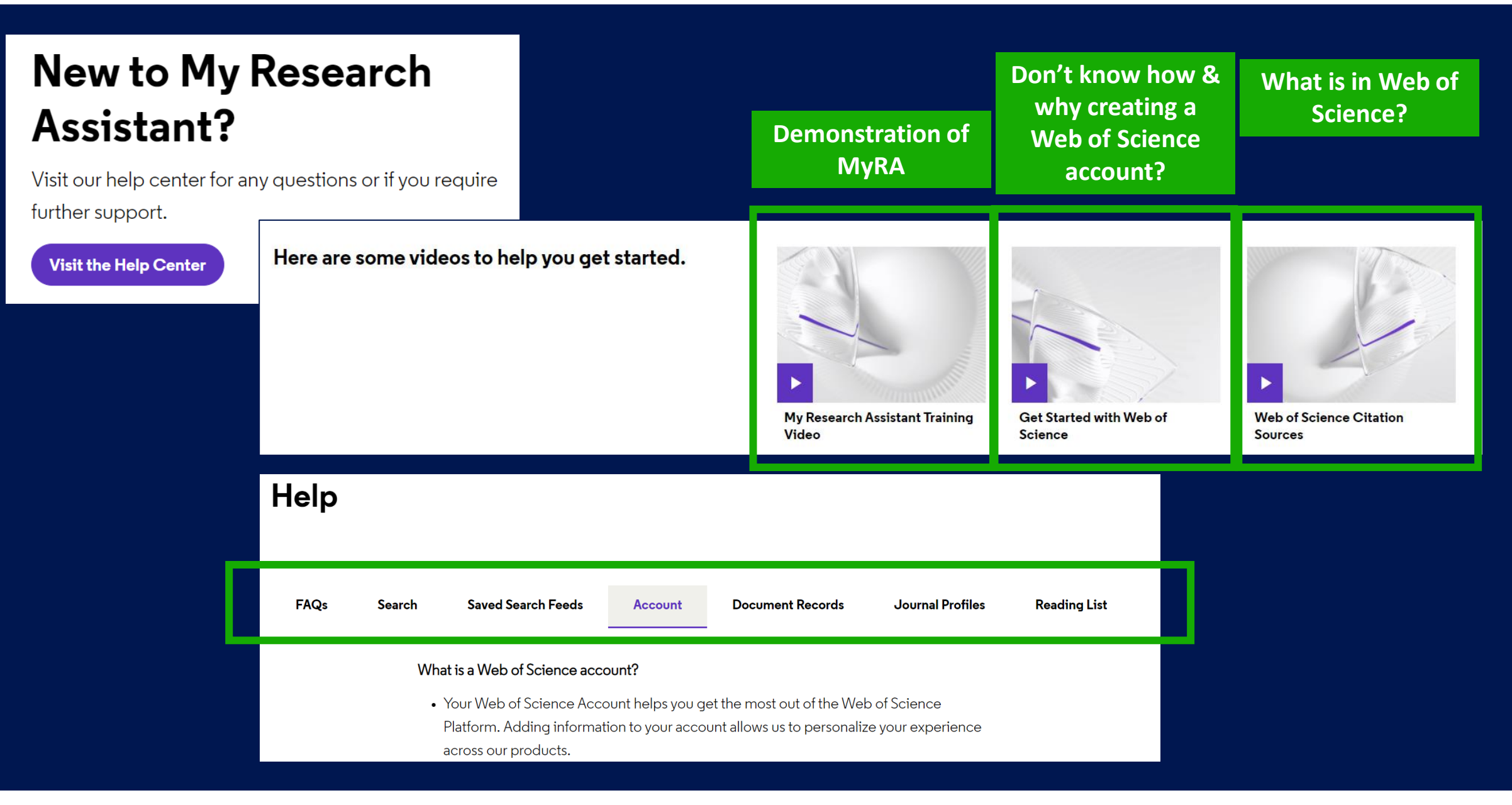

#### Clarivate<sup>™</sup>

### Sesión A2 – Utilizar una cuenta personalizada para guardar, analizar y exportar

- ¿Por qué crear una cuenta personal en la Web of Science?
- Guardar mis búsquedas y crear alertas
- Utilizar My Research Assistant (MyRA) en mi móvil
- Guardar y exportar listas de publicaciones
- Entender los campos de indexación
- Analizar una lista de publicaciones
- Crear un informe de citas y una alerta

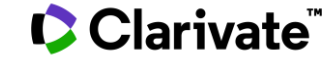

### **Exportar listas de publicaciones EN LA NUEVA WEB OF SCIENCE**

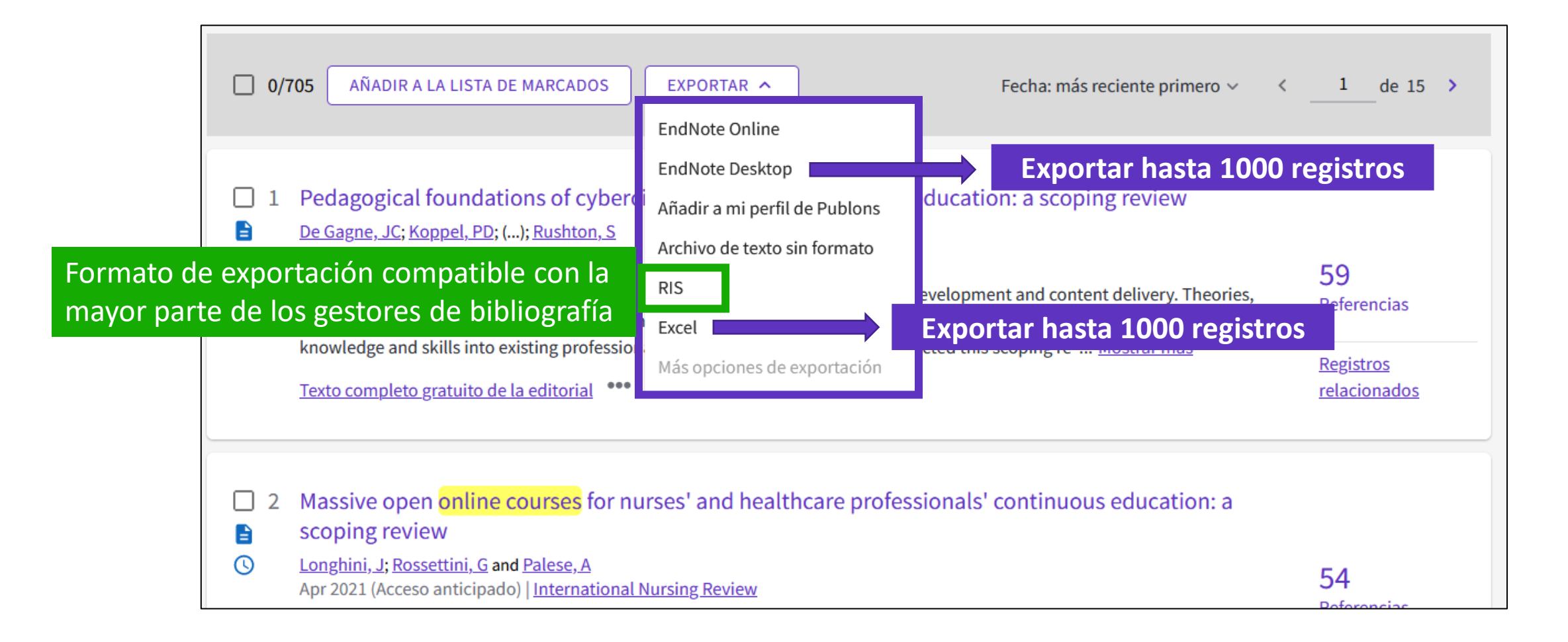

### Exportar listas de publicaciones en la Web of Science Clásica

| Selecce | cionar página                               | C→ Exportar Agregar a la lista de regist                                                        | os marcados                                                        | Exportar registros a Excel                                                                                                    |
|---------|---------------------------------------------|-------------------------------------------------------------------------------------------------|--------------------------------------------------------------------|----------------------------------------------------------------------------------------------------|
| 1.      | An intelligeı<br>Por: Yavuz, H              | EndNote Desktop<br>EndNote Online<br>Excel                                                      | Exportar hasta 500 registros                                       | <ul> <li>Todos los registros en página</li> <li>Registros de: 1 hasta 500</li> <li>No más de 500 registros a la vez.</li> </ul> |
|         | MECHANICA<br>publicación:                   | Otros formatos de archivo<br>Reclamación en Publons: seguimiento de las<br>InCites<br>FECYT CVN | : 146 Número de artículo: 107011 Fecha de<br>stract 🕶              | Contenido del registro:<br>Autor, Título, Fuente, Abstract<br>Cancelar Exportar                                                 |
| 2.      | Pre-classifie<br>Por: Zhang, S<br>MECHANICA | RefWorks<br>Imprimir<br>Correo electrónico                                                      | f 3D printers<br>: 146 Número de artículo: 106961 Fecha de         |                                                                                                    |
|         | publicación:                                | Fast 5K                                                                                         | Exportar hasta 5000 regist<br>(sólo es posible si utilizo mi cuent | ros con menos datos<br>a personal – Iniciar sesión)                                                                             |

- Se descarga un archivo "savedrecs.txt"
- Abrir un hoja de calculo en blanco en Excel
- Seleccionar "Data" en el menú de arriba y "From Text/CSV" para convertir el archivo .txt en .xlsx

# Crear listas de registros marcados en la Web of Science CLÁSICA

- 1. Seleccionar los registros uno por uno (o páginas enteras)
- Agregar a la lista de 2. registros marcados
- Cuando la lista está 3. completa, ir a "Lista de registros marcados"

Clarivate

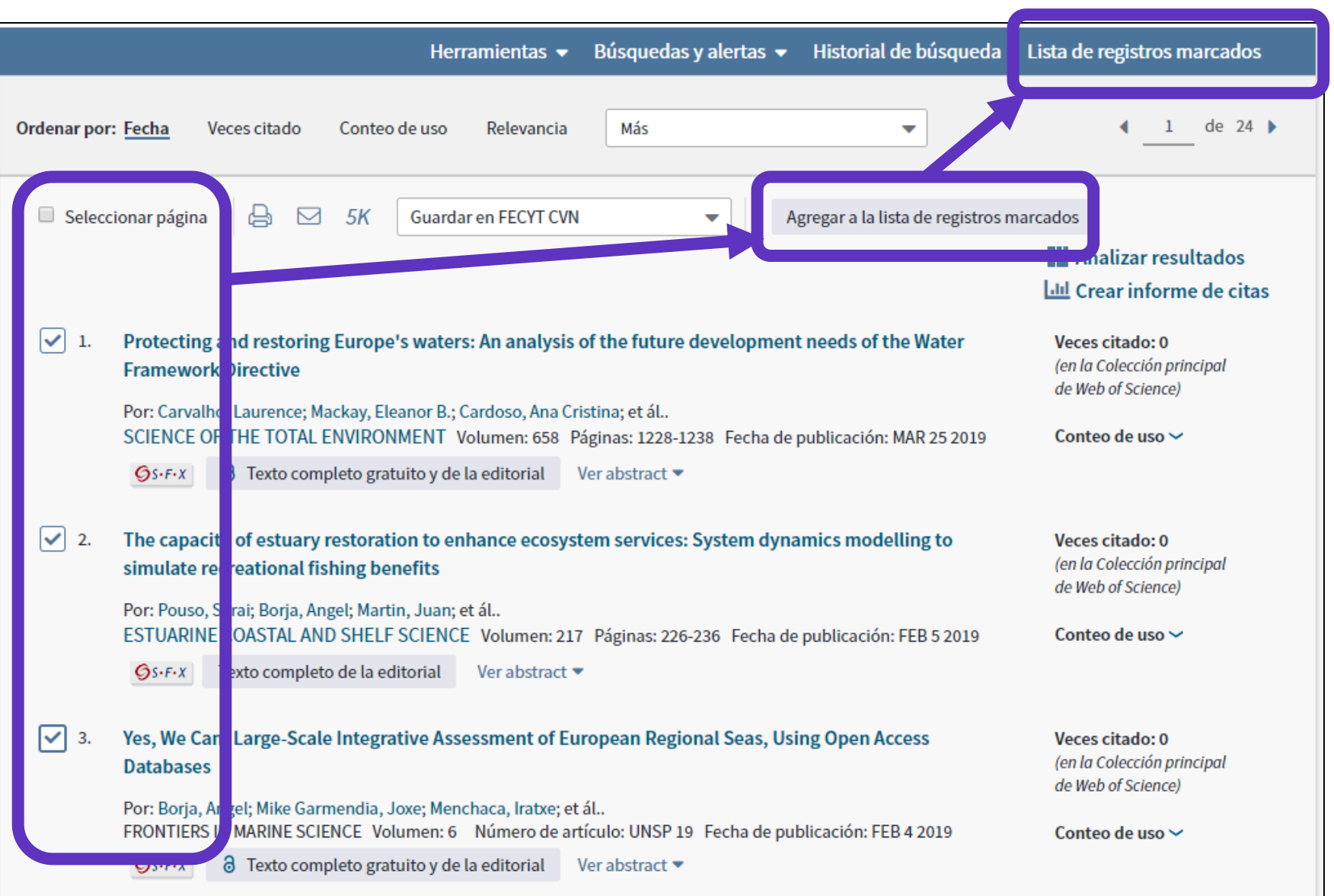

26

# Crear listas de registros marcados en la Web of Science CLÁSICA

Lista de registros marcados (10 registros) | Lista compuesta de elementos marcados de Derwent: 0 compuestos

| GuardarAbrir/AdministrarBorrar10 registros totales en la lista de registros marcados<br>Extraer el autor, el título, la fuente y el abstract de tod                | <ol> <li>Guardar la l</li> <li>Borrar la list</li> <li>Clicar en "Al</li> </ol> | ista (<br>ta ter<br>brir/# | hasta 50 listas con 50.000 re<br>nporal para empezar una nu<br>Administrar" para gestionar i | gistros cada<br>eva<br>mis listas gua | una)<br>ardadas |
|----------------------------------------------------------------------------------------------------|---------------------------------------------------------------------------------|----------------------------|----------------------------------------------------------------------------------------------|---------------------------------------|-----------------|
| 10 registros de <i>Colección principal de Web of Science</i><br>Extraer de este producto datos completos de estos reg<br>Extraer registros [ – Ocultar opciones de | zistros.<br>salida]                                                             |                            |                                                                                              |                                       |                 |
| <ul> <li>Paso 1: Seleccionar registros</li> <li>Todos los registros en esta lista (hasta 500</li> <li>Todos los registros en página</li> </ul>                     | Seleccionar de los siguientes ca                                                | ampos:                     | Paso 3: Seleccionar destino (Mas información sobre como g                                    | uardar contenido en un progra         |                 |
| Registros     hasta     Seleccionar todo   Restablecer   Guard                                                                                                    | ar configuración personalizada                                                  |                            | EndNote Desktop<br>EndNote Online<br>Excel                                                   |                                       |                 |
| Autor(es)/Editor(es)  Abstract*  Direcciones                                                                                                    | Título<br>Referencias citadas*†<br>Veces citado                                 | ✓ F €                      | Otros formatos de archivo<br>Reclamación en Publons: seguimiento de las citas                | o ferencia<br>o ferencia<br>o torial  |                 |
| <ul> <li>✓ ISSN/ISBN</li> <li>□ Número IDS</li> <li>□ Información de financiación</li> <li>✓ IDA LA LA LA</li> </ul>                                               | Número de referencias citadas<br>Idioma<br>Número de acceso                     | □ A I<br>□ C t<br>☑ I e    | InCites<br>FECYT CVN                                                                         | ú hero de capítulos<br>I              |                 |
| *Al seleccionar estos elementos, el tiem<br>†Las referencias citadas no se incluyen e                                                                              | o Acceso Abierto<br>po de procesamiento aumentará.<br>en Exportar a Excel       | <b>A</b> (1)               | RetWorks<br>Imprimir<br>Correo electrónico                                                   |                                       |                 |
|                                                                                                    |                                                                                 |                            | Fast 5K                                                                                      |                                       |                 |

# Analizar mis registros marcados en la Web of Science CLÁSICA

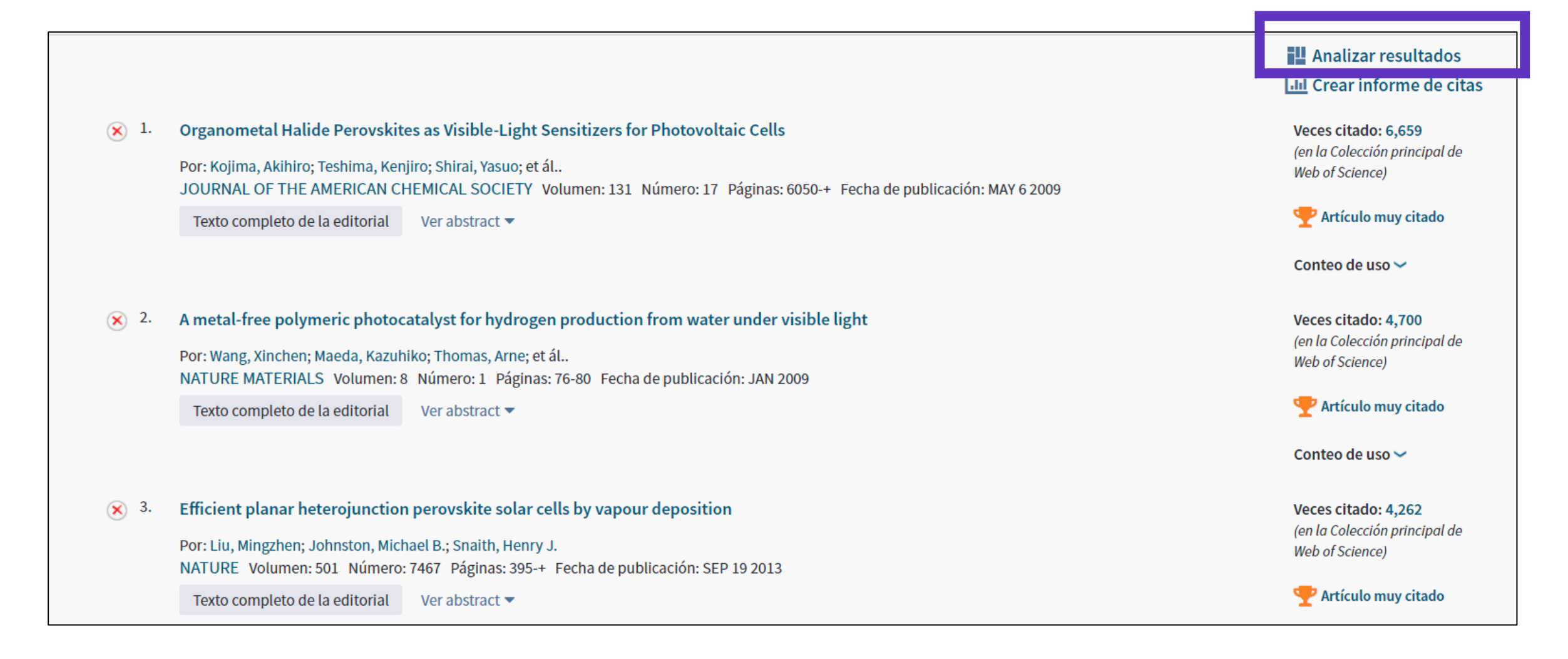

### Sesión A2 – Utilizar una cuenta personalizada para guardar, analizar y exportar

- ¿Por qué crear una cuenta personal en la Web of Science?
- Guardar mis búsquedas y crear alertas
- Utilizar My Research Assistant (MyRA) en mi móvil
- Guardar y exportar listas de publicaciones
- Entender los campos de indexación
- Analizar una lista de publicaciones
- Crear un informe de citas y una alerta

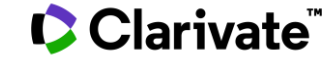

### Los datos indexados para cada publicación

### • El título

- Los autores
- Los identificadores de los autores (ResearcherID, ORCID)
- La afiliación de cada autor
- El resumen
- Las palabras clave del autor + KeyWords Plus
- El DOI del documento
- Información de la revista y la editorial
- Las agencias de financiación y los agradecimientos (desde 2008)
- Las referencias citadas
- Etc.

### Entender los campos de indexación de un registro (1/5)

#### Título en inglés

Virtual Technologies Trends in Education

**De:** Martin-Gutierrez, J (Martin-Gutierrez, Jorge) <sup>1</sup>; Mora, CE (Efren Mora, Carlos) <sup>1</sup>; Anorbe-Diaz, B (Anorbe-Diaz, Beatriz) <sup>1</sup>;

Gonzalez-Marrero, A (Gonzalez-Marrero, Antonio)<sup>1</sup>

Ocultar identificadores Web of Science ResearcherID y ORCID (proporcionado por Clarivate)

#### Autores y sus identificadores

| Autor                   | Web of Science ResearcherID | Número ORCID                         |
|-------------------------|-----------------------------|--------------------------------------|
| Mora, Carlos Efren      | Q-7331-2018                 | http://orcid.org/0000-0001-7391-9913 |
| Martin-Gutierrez, Jorge | H-7151-2013                 | http://orcid.org/0000-0002-8367-4363 |
| Sidani, Adeeb           |                             | http://orcid.org/0000-0002-0570-1207 |
| Anorbe-Diaz, Beatriz    |                             | http://orcid.org/0000-0002-6446-2699 |

EURASIA JOURNAL OF MATHEMATICS SCIENCE AND TECHNOLOGY EDUCATION Volumen: 13 Número: 2 Página: 469-486 Número especial: SI

DOI: 10.12973/eurasia.2017.00626a

Publicado: FEB 2017

Tipo de documento: Article

#### Abstract

Virtual reality captures people's attention. This technology has been applied in many sectors such as medicine, industry, education, video games, or tourism. Perhaps its biggest area of interest has been leisure and entertainment. Regardless the sector, the introduction of virtual or augmented reality

had several constraints: it was expensive, it had poor ergonomics, or implie including the rapid adoption of smartphones by society, have facilitated the

#### Resumen en inglés

l innovations, e. In addition,

Información sobre la revista y la publicación

several large companies like Apple, Facebook, Samsung, and Magic Leap, among others, have increased their investment to make these technologies to improve their accessibility within the next few years. Educational institutions will benefit from better accessibility to virtual technologies; this will make

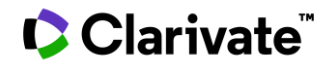

## Entender los campos de indexación de un registro (2/5)

| Palabras clave                                                                                                    | Palabras clave en inglés                                                                                                    |  |  |  |  |
|----------------------------------------------------------------------------------------------------|----------------------------------------------------------------------------------------------------|--|--|--|--|
| Palabras clave de autor: Virtual reality; Augmented reality; Virtual Learning<br>KeyWords Plus: AUGMEN ED REALITY; SCIENCE                                   | Environment; Educational Technology                                                                                                    |  |  |  |  |
| Información del autor<br>Dirección correspondiente: Efren Mora, Carlos (autor correspondiente)<br>Ave Angel Guimera Sn, San Cristobal la Laguna 38202, Spain | Palabras clave de autor<br>Las palabras clave de autor se incluyen en registros de artículos desde 1991 en<br>adelante.                                                                                                    |  |  |  |  |
| Direcciones de autores:                                                                                                    |                                                                                                    |  |  |  |  |
| <ul> <li>Oniv La Laguna, San Cristobal la Laguna, Spain</li> <li>Direcciones de correo electrónico: carmora@ull.edu.es</li> </ul>                            | <ul> <li>KeyWords Plus</li> <li>KeyWords Plus<sup>®</sup> son términos del índice generados automáticamente a partir de los títulos de los artículos citados. Los términos KeyWords Plus deben aparecer más de una vez en la bibliografía y están ordenados de frases de varias palabras a términos simples. KeyWords Plus incrementa la recuperación tradicional de títulos o palabras clave</li> </ul> |  |  |  |  |

#### Afiliaciones de los autores

La mayoría de los registros de artículos publicados en 2008 o en un año posterior vinculan una dirección a un nombre de autor a través de un número en superíndice junto al nombre de autor.

# Entender los campos de indexación de un registro (3/5)

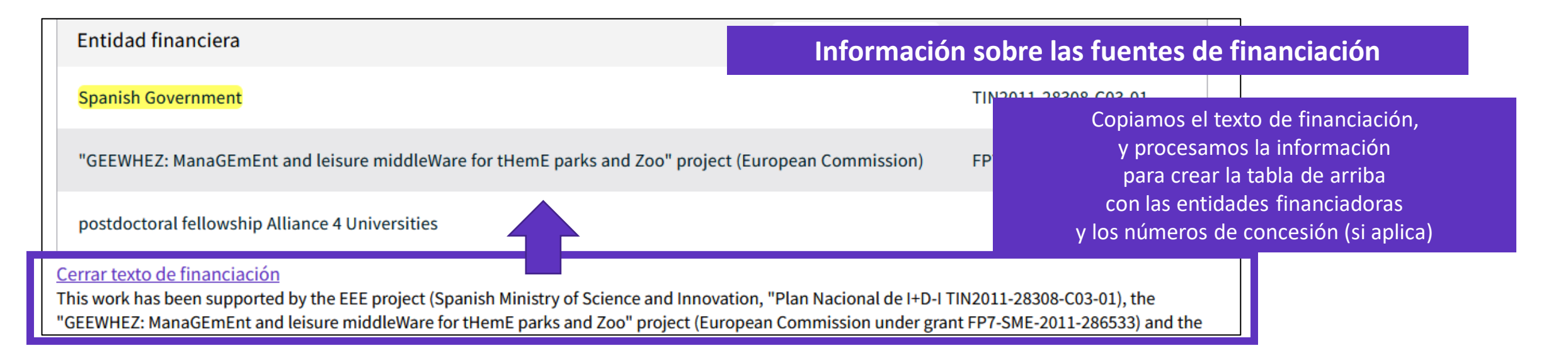

#### Financiación

Este campo incluye información financiera del documento fuente. La colección principal de *Web of Science* ha estado recopilando información financiera desde 2008 en SCI-Expanded y, desde 2015, en SSCI. La tabla Entidades financiadoras también muestra el nombre de la entidad financiadora preferida siempre que está disponible.

En 2016, *Web of Science* empezó a complementar la información de concesión con números y agencias de concesión desde researchfish®.

#### Se puede hacer una búsqueda básica de una entidad financiadora

| Búsqueda básica | BÃ⁰squeda de autores <sup>₿ETA</sup> | Búsqueda de referencia citada |              | queda avanzada  | Búsqueda de estructura |                      |  |
|-----------------|--------------------------------------|-------------------------------|--------------|-----------------|------------------------|----------------------|--|
| Ejemplo: Nation | al Center                            |                               | 8            | Entidad financi | adora                  | -                    |  |
|                 |                                      |                               |              |                 | + Agregar fila         | Restablecer          |  |
| nttps://imag    | ges.webofknowl                       | edge.com/WOKRS                | <u>533JI</u> | R18/help/e      | es_LA/WC               | <mark>)S/hs_f</mark> |  |
|                 |                                      | nding agency.ht               | ml           |                 |                        |                      |  |

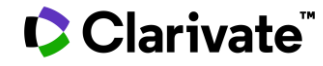

### Entender los campos de indexación de un registro (4/5)

| Información del documento<br>Idioma: English<br>Número de acceso: WOS:000294857500002<br>ISSN: 1939-1382<br>Otra información                                   | El número de acceso es un número de ide<br>registro del producto. Está formado por un<br>identificación de producto) y un número se<br><b>Se puede hacer una búsqueda b</b><br><u>Búsqueda básica</u> Búsqueda de autores <sup>BEM</sup> Búsqueda de refe                              | ntificación único asociado a cada<br>número de acceso (un código de<br>ocuencial.<br><b>ásica por número de acceso (UT)</b><br>rencia citada Búsqueda avanzada Búsqueda de estructura                                                                                                    |
|----------------------------------------------------------------------------------------------------|----------------------------------------------------------------------------------------------------|----------------------------------------------------------------------------------------------------|
| Número IDS: 819UT                                                                                                    | Ejemplo: A1991FV12500042<br>menos campos de datos                                                                                                    | Número de acceso                                                                                                    |
| Información de la revista<br>Ieee Transactions On Learning Technologies                                                                                        | nformación sobre las categorías de                                                                                                    | la Web of Science asociadas a esta revista                                                                                                    |
| ISSN: 1939-1382<br>eISSN: 1873-7692<br>Editorial actual: IEEE COMPUTER SOC, 10662 LOS VAQ<br>Impact Factor de la revista: Journal Citation Report <sup>™</sup> | los los libros y revistas incluidos en la colección principal de <i>Web of S</i><br>nos a una de las siguientes categorías de materias. Cada registro de<br><i>b of Science</i> incluye la categoría de materia de su publicación fuente<br><b>tegorías</b> de <i>Web of Science</i> . | Science se asignan al la colección principal de en el campo       Categorías de Web of Science - Notas de Alcance         • Science Citation Index       • Science Citation Index         • Science Citation Index       • Science Citation Index </td |
| Áreas de investigación: Computer Science; Education<br>Categorías de Web of Science: Computer Science, Inte                                                    | coustics Electrochemistry (Electroquímica) Literature (Literatura)                                                                                                    | Physics, Fluids &       • Social Science Citation Index         Plasmas (Física,       • Notas de ámbito (SSCI)         Fluidos y Plasmas)       • Arts & Humanities Citation                                                                                                    |
|                                                                                                    | ricultural Emorgonov Literature, African,                                                                                                    | Index - Notas de ambito (AHCI)                                                                                                    |
| https                                                                                                    | /images.webofknowledge.com/WOKRS533JR                                                                                                    | 18/help/es_LA/WOS/hp_subject_category_terms_tasca.html                                                                                                    |

### Entender los campos de indexación de un registro (5/5)

| 138 Ref | erencias citadas                                                                                                    |                                                        |
|---------|----------------------------------------------------------------------------------------------------|--------------------------------------------------------|
| Mostr   | ando 30 de 138 VER COMO CONJUNTO DE RESULTADOS                                                                                                    |                                                        |
|         |                                                                                                    | (desde Colección Principal de Web of Science)          |
| 1       | INSTANCE-BASED LEARNING ALGORITHMS<br>AHA, DW; KIBLER, D and ALBERI, MK<br>Enlace al registro de esta publicación<br>en la Web of Science                          | <b>2,653</b><br>Citas                                  |
|         | Jan 1991   Machine Learning         Texto completo gratuito de la editorial         ••••       View PDF with EndNote Click                                         | 51<br>Referencias<br><u>Registros</u><br>relacionados  |
| 2       | Multi-linear neighborhood preserving projection for face recognition<br><u>Al-Shiha, AAM; Woo, WL</u> and <u>Dlay, SS</u><br>Feb 2014   <u>Pattern Recognition</u> | 17<br>Citas<br>56                                      |
|         | Texto completo en la editorial                                                                                                    | Referencias<br><u>Registros</u><br><u>relacionados</u> |

### Sesión A2 – Utilizar una cuenta personalizada para guardar, analizar y exportar

- ¿Por qué crear una cuenta personal en la Web of Science?
- Guardar mis búsquedas y crear alertas
- Utilizar My Research Assistant (MyRA) en mi móvil
- Guardar y exportar listas de publicaciones
- Entender los campos de indexación
- Analizar una lista de publicaciones
- Crear un informe de citas y una alerta

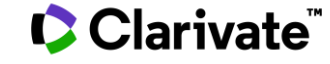

# Analizar una lista de publicaciones

| 2,445 resultados de Cole                                                                  | cción Princij                                | oal de Web of Science de:                                                                                                    |                                                                |
|-------------------------------------------------------------------------------------------|----------------------------------------------|----------------------------------------------------------------------------------------------------|----------------------------------------------------------------|
| ${\bf Q}$ "online education" OR "online                                                   | learning" OR "ed                             | lucational technology" or MOOC* or "online course*" or "distance learn ANALIZAR RESULTADOS INFORME DE CITAS                                                                                                    | CREAR ALERTA                                                   |
| Afinado por: Países/Regiones: Spain<br>& Copiar enlace de consulta<br>PUBLICACIONES PUEDE | X Borrar todo                                | e guste <sup>New</sup>                                                                                                    |                                                                |
| Refinar resultados                                                                        | 0                                            | □ 0/2,445 AÑADIR A LA LISTA DE MARCADOS EXPORTAR ✓ Citas: mayor número primero ✓ ✓                                                                                                    | de 49 →                                                        |
| Filtros rápidos                                                                           | 1<br>44<br>36<br>996                         | <ul> <li>1 Educational game design for online education<br/>Moreno-Ger, P; Burgos, D; (); Fernandez-Manjon, B<br/>Sep 2008   Computers In Human Behavior</li> <li>The use of educational games in learning environments is an increasingly relevant trend. The motivational and immersive traits<br/>of game-based learning have been deeply studied in the literature, but the systematic design and implementation of<br/>educational games remain an elusive topic. In this study some relevant requirements for the design o Mostrar más<br/><u>Texto completo en la editorial</u> ***</li> </ul> | 223<br>Citas<br>57<br>Referencias<br>Registros<br>relacionados |
| Años de publicación<br>2021<br>2020<br>2019                                               | <ul><li>68</li><li>290</li><li>299</li></ul> | <ul> <li>Sentiment analysis in Facebook and its application to e-learning</li> <li>Ortigosa, A; Martin, JM and Carro, RM</li> <li>Feb 2014   Computers In Human Behavior</li> <li>This paper presents a new method for sentiment analysis in Facebook that, starting from messages written by users, supports:         <ul> <li>(i) to extract information about the users' sentiment polarity (positive, neutral or negative), as transmitted in the messages they</li> </ul> </li> </ul>                                                                                                    | 210<br>Citas<br>57<br>Referencias                              |

#### Clarivate<sup>™</sup>

# Analizar una lista de publicaciones desde varias perspectivas

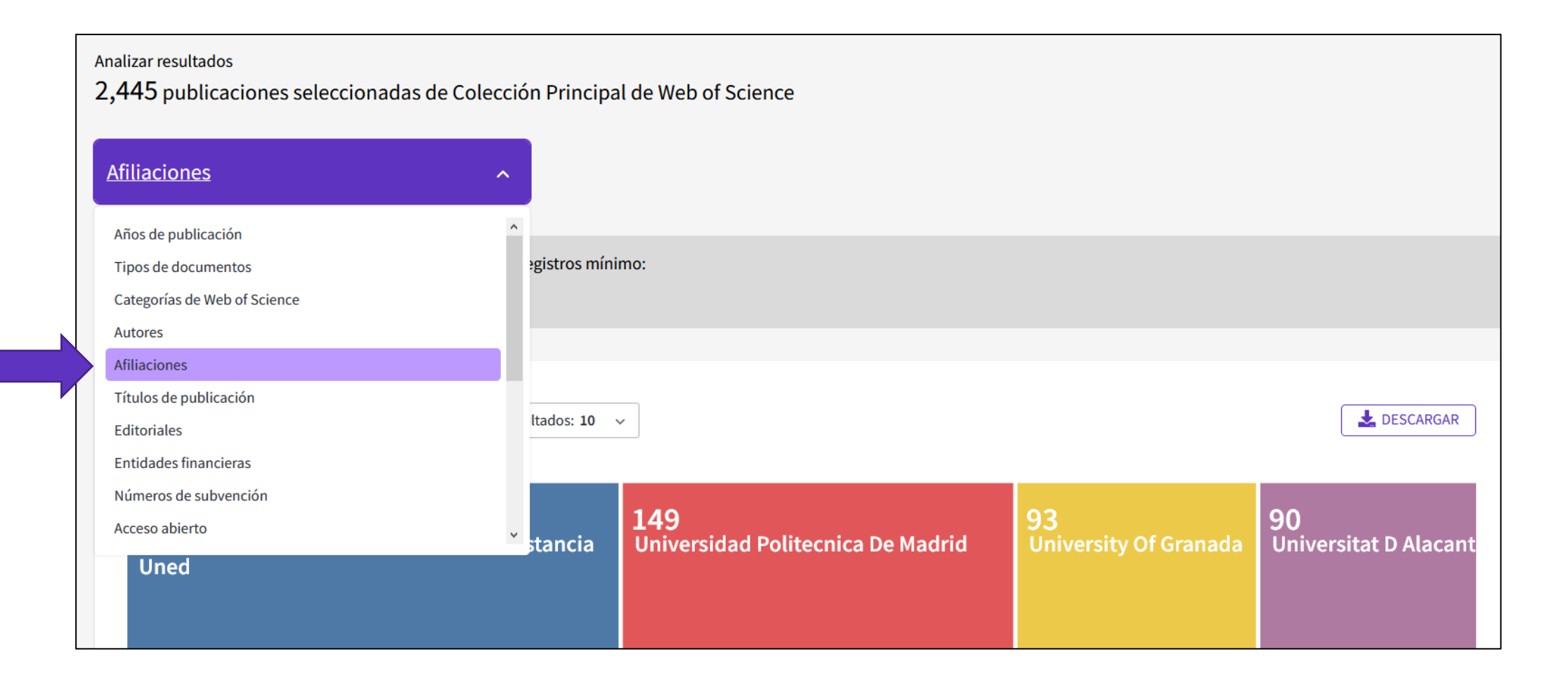

#### Clarivate<sup>™</sup>

### Analizar una lista de publicaciones

| Mostrando 25 v de 1,631 entradas<br>1 registro(s) (0.041%) sin datos en el campo que se está analizando |                                                    |                     |            |  |  |  |  |
|----------------------------------------------------------------------------------------------------|----------------------------------------------------|---------------------|------------|--|--|--|--|
| Seleccionar todo                                                                                        | Campo:<br>Afiliaciones                             | Número de registros | % de 2,445 |  |  |  |  |
|                                                                                                    | Universidad Nacional De Educacion A Distancia Uned | 244                 | 9.980%     |  |  |  |  |
|                                                                                                    | Uoc Universitat Oberta De Catalunya                | 201                 | 8.221%     |  |  |  |  |
|                                                                                                    | Universidad Politecnica De Madrid                  | 149                 | 6.094%     |  |  |  |  |
|                                                                                                    | Universidad Carlos Iii De Madrid                   | 107                 | 4.376%     |  |  |  |  |
|                                                                                                    | Universitat Politecnica De Valencia                | 99                  | 4.049%     |  |  |  |  |
|                                                                                                    | University Of Granada                              | 93                  | 3.804%     |  |  |  |  |
|                                                                                                    | Universitat D Alacant                              | 90                  | 3.681%     |  |  |  |  |
|                                                                                                    | University Of Sevilla                              | 88                  | 3.599%     |  |  |  |  |

Filas de datos mostradas en la tabla
 Todas las filas de datos (hasta 100.000)

DESCARGAR TABLA

Se descarga un archivo "analyze.txt"

- Abrir un hoja de calculo en blanco en Excel
- Seleccionar "Data" en el menú de arriba y "From Text/CSV" para convertir el archivo .txt en .xlsx

### Sesión A2 – Utilizar una cuenta personalizada para guardar, analizar y exportar

- ¿Por qué crear una cuenta personal en la Web of Science?
- Guardar mis búsquedas y crear alertas
- Utilizar My Research Assistant (MyRA) en mi móvil
- Guardar y exportar listas de publicaciones
- Entender los campos de indexación
- Analizar una lista de publicaciones
- Crear un informe de citas y una alerta

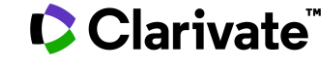

### **Crear un informe de citas**

|                                                                                                 |                                                                                                    | Pa                                                                                                    | ira un máximo d<br>0,000 resultado |  |  |  |
|-------------------------------------------------------------------------------------------------|----------------------------------------------------------------------------------------------------|----------------------------------------------------------------------------------------------------|------------------------------------|--|--|--|
| <b>201</b> resultados de Colección P                                                            | rincipal                                                                                                    | de Web of Science de:                                                                                              |                                    |  |  |  |
| Q "online education" OR "online learning                                                        | ng" OR "ed                                                                                                    | ucational technology" or MOOC* or "online course*" or "distance learn ANALIZAR RESULTADOS INFORME DE CITAS         | CREAR ALERTA                       |  |  |  |
| Afinado por: Países/Regiones: Spain X<br>O Copiar enlace de consulta<br>PUBLICACIONES PUEDE QUE | Afiliacione                                                                                                    | s: Uoc Universitat Oberta De Catalunya X Borrar todo                                                               |                                    |  |  |  |
| Refinar resultados<br>Buscar en resultados de                                                   | ٩                                                                                                    | □ 0/201 AÑADIR A LA LISTA DE MARCADOS EXPORTAR ✓ Citas: mayor número primero ✓ <                                   | de 5 →                             |  |  |  |
| Filtros rápidos   Filtros rápidos  Artículos de revisión  Acceso anticipado  Acceso abierto     | <ul> <li>Artículos de revisión</li> <li>Artículos de revisión</li> <li>Acceso anticipado</li> <li>Acceso abierto</li> <li>Acceso abierto</li> <li>Acceso abierto</li> </ul> |                                                                                                    |                                    |  |  |  |
|                                                                                                 |                                                                                                    | art on MOOCs, exploring open research questions and setting interesting topics and goals for further L Mostrar más | <u>Registros</u><br>relacionados   |  |  |  |

### Clarivate<sup>®</sup>

### Analizar un informe de citas

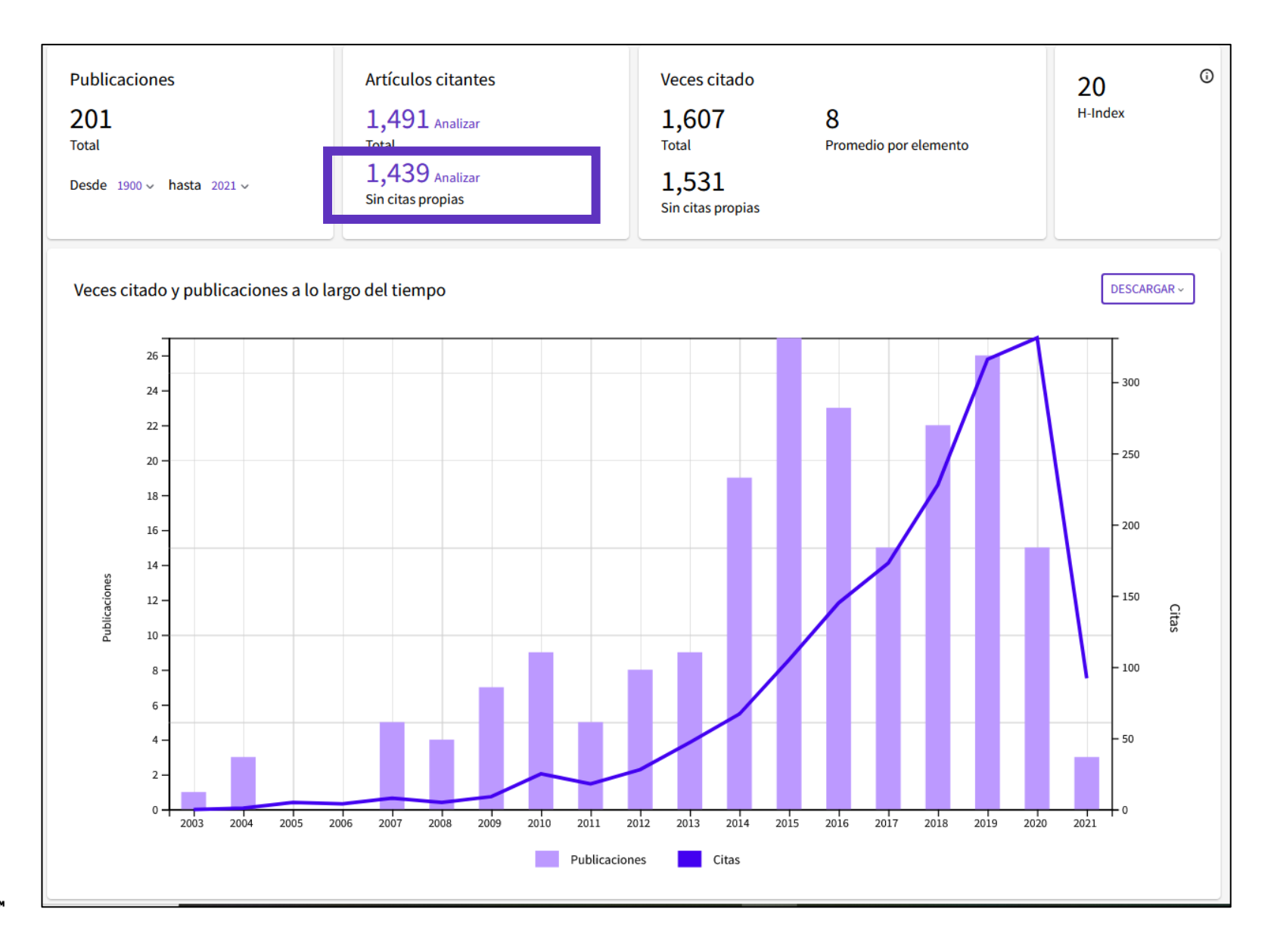

### Descargar un informe de citas

#### Una tabla con las citas acumuladas cada año por cada una de las publicaciones

| 201 Publicaciones Citas: mayor número primero ~ < _ 1 _ de 5 > |                                                                                                    | Citas   |      |      |      |          |         |       |
|----------------------------------------------------------------|----------------------------------------------------------------------------------------------------|---------|------|------|------|----------|---------|-------|
|                                                                |                                                                                                    | < Atrás |      |      | ,    | Promedio | Total   |       |
|                                                                |                                                                                                    | 2017    | 2018 | 2019 | 2020 | 2021     | por año | Totat |
|                                                                | Total                                                                                                    | 173     | 228  | 316  | 331  | 92       | 89.28   | 1,607 |
| ⊖ 1                                                            | A review on massive e-learning (MOOC) design, delivery and assessment<br><u>Daradoumis, T; Bassi, R; (); Caballe, S</u><br>8th International Conference on P2P, Parallel, Grid, Cloud and Internet Computing (3PGCIC)<br>2013   2013 Eighth International Conference On P2p, Parallel, Grid, Cloud And Internet Computing (3Pgcic 2013) | 20      | 19   | 23   | 13   | 0        | 11.89   | 107   |
| ⊝ 2                                                            | ICT AND OLDER PEOPLE: BEYOND USABILITY<br><u>Hernandez-Encuentra, E; Pousada, M and Gomez-Zuniga, B</u><br>2009   <u>Educational Gerontology</u>                                                                                                    | 11      | 10   | 7    | 13   | 2        | 7.15    | 93    |
| ⊝ 3                                                            | Exploring the use of <mark>educational technology</mark> in primary education: Teachers' perception of<br>mobile technology learning impacts and applications' use in the classroom<br><u>Domingo, MG and Gargante, AB</u><br>Mar 2016   <u>Computers In Human Behavior</u>                                                             | 8       | 19   | 24   | 24   | 5        | 13.67   | 82    |
| ⊖ 4                                                            | Learning online: massive open <mark>online courses</mark> (MOOCs), connectivism, and cultural<br>psychology<br><u>Clara, M</u> and <u>Barbera, E</u><br>May 1 2013   <u>Distance Education</u>                                                                                                    | 14      | 9    | 6    | 8    | 4        | 9.11    | 82    |
| ⊝ 5                                                            | The value of feedback in improving collaborative writing assignments in an <mark>online learning</mark><br>environment<br><u>Alvarez, J; Espasa. A and Guasch, I</u><br>2012   <u>Studies In Higher Education</u>                                                                                                    | 6       | 6    | 9    | 10   | 2        | 5.2     | 52    |

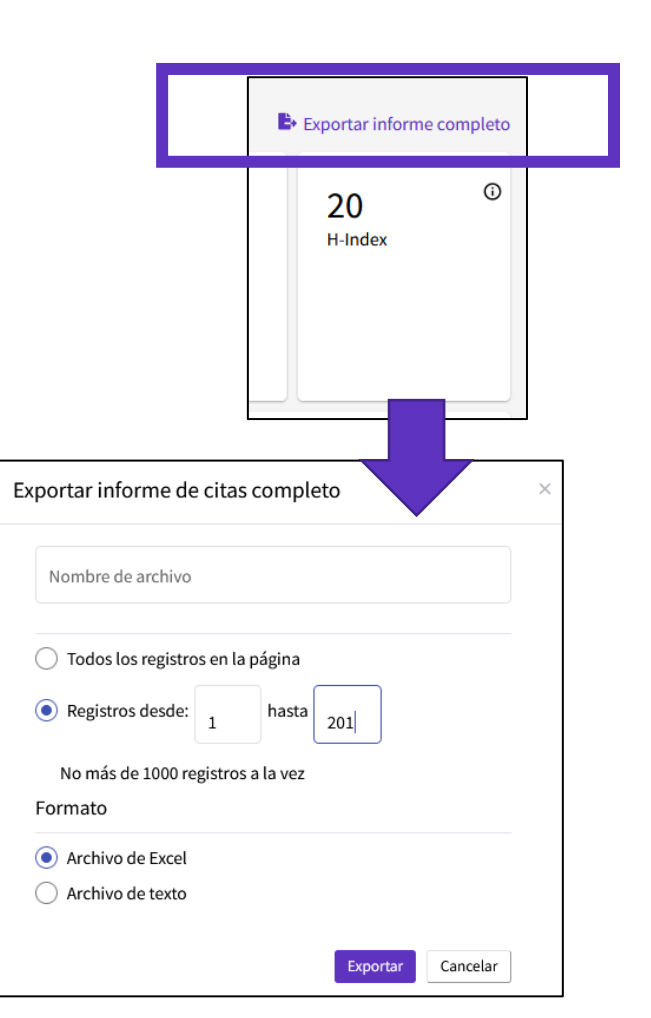

### Crear una alerta de cita

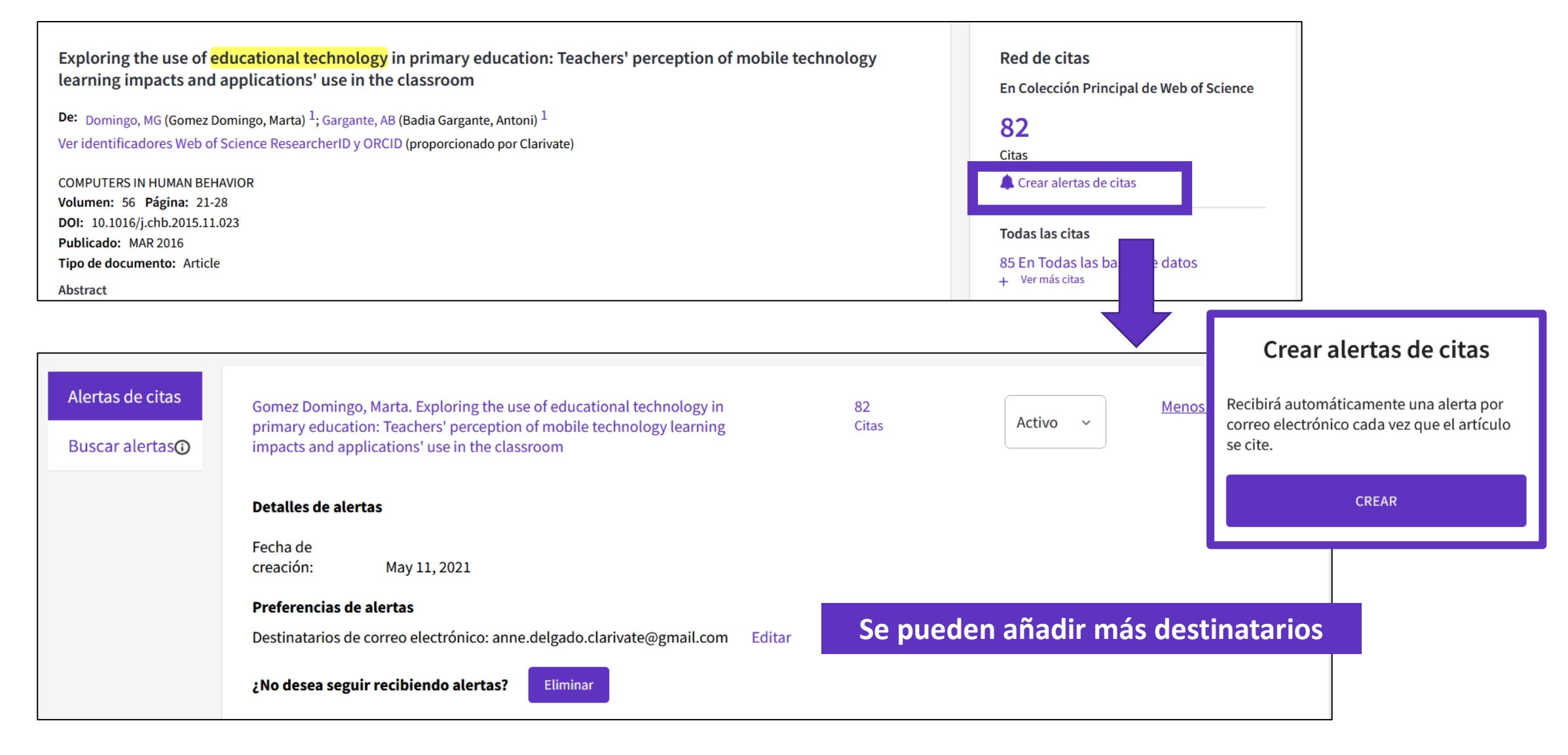

### Ejemplo de una alerta de cita recibida por email

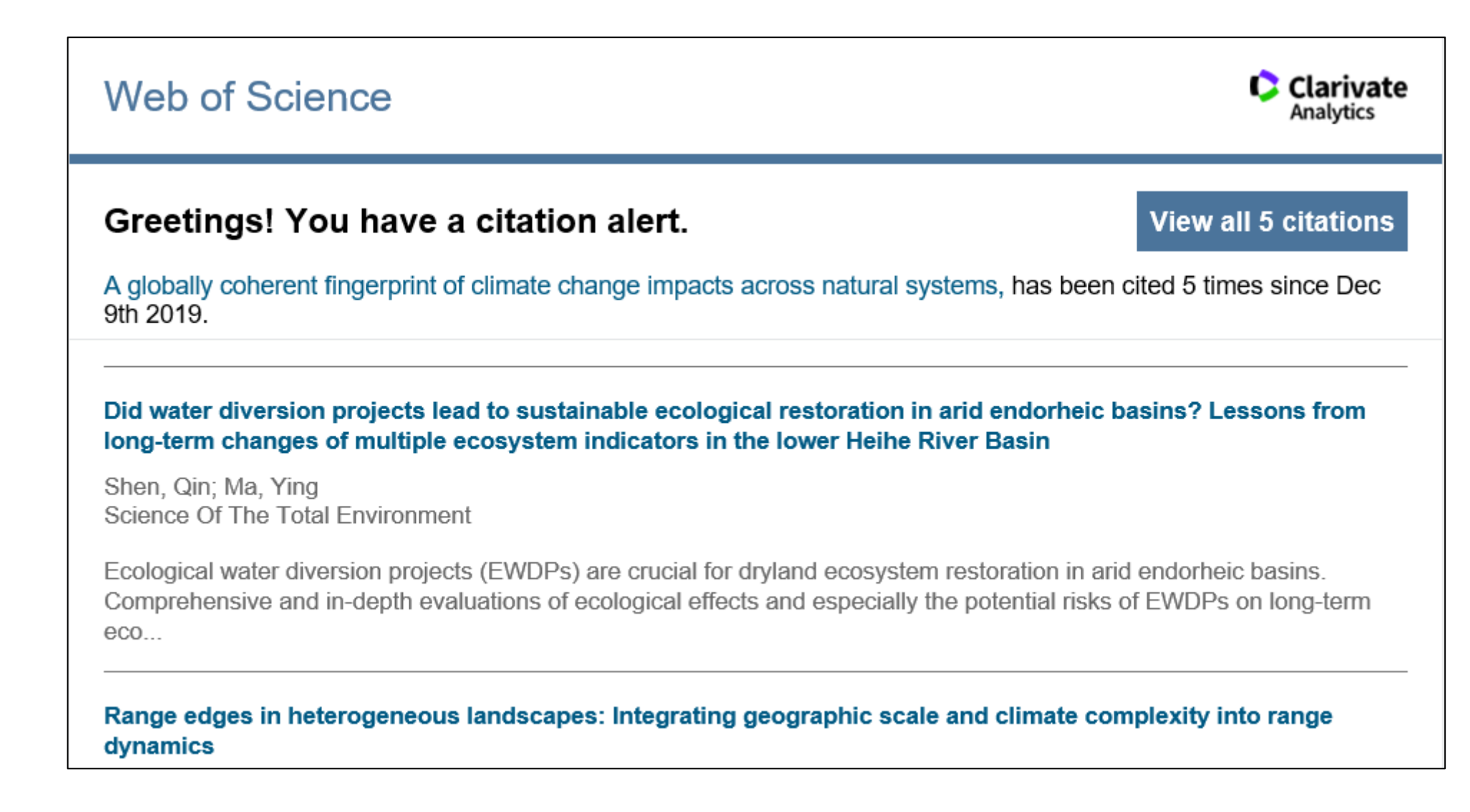

#### 🗘 Clarivate

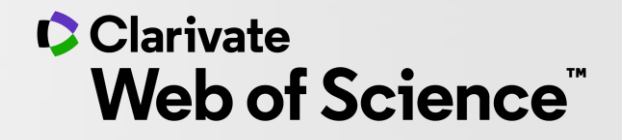

# Gracias

© 2020 Clarivate. All rights reserved. Republication or redistribution of Clarivate content, including by framing or similar means, is prohibited without the prior written consent of Clarivate. Clarivate and its logo, as well as all other trademarks used herein are trademarks of their respective owners and used under license.

-